## Mitarbeiter scheidet aus | Checkliste

## Schritt für Schritt

Folgende Bereiche werden in AMPAREX angesprochen, wenn ein Mitarbeiter das Unternehmen verlässt.

|      | Mitarbeiter in der Administration des Terminplaners auf unsichtbar setzten Ressourcen   Terminplaner. Somit bleiben die Termine des Mitarbeiters erhalten, werden aber nicht mehr im Terminplaner angezeigt - ggf. kann man den Mitarbeiter mit einem anderen Mitarbeiter (z. B. Filialleiter) zusammenführen, sodass die Termine im Terminplaner sichtbar bleiben, der Name des Mitarbeiters hierbei aber komplett verschwindet Daten zusammenführen.<br>Über das Mehr-Menü in der Administration des Terminplaners können zu dem die Termine des ausscheidenden Mitarbeiters auf einen anderen Mitarbeiter übertragen werden Ressourcenplaner   Terminplaner. |
|------|----------------------------------------------------------------------------------------------------|
| la C | Das Benutzerkonto des Mitarbeiters und somit den Zugang zu AMPAREX löschen Benutzerkonten   Filialverwaltung.                                                                                                    |
| ළු   | Ein Mitarbeiter Enddatum ('Aktiv bis:') in der Mitarbeiterkartei eintragen, sodass dieser sich nicht mehr an AMPAREX anmelden kann, falls doch noch ein Benutzerkonto vorhanden sein sollte Mitarbeiter   Filialverwaltung.                                                                                                    |